## How to enrol and sign up for a PDU Study Day

## Step 1: Go to the PDU Calendar at http://www.easternhealth.org.au/careers/pducalendar.aspx

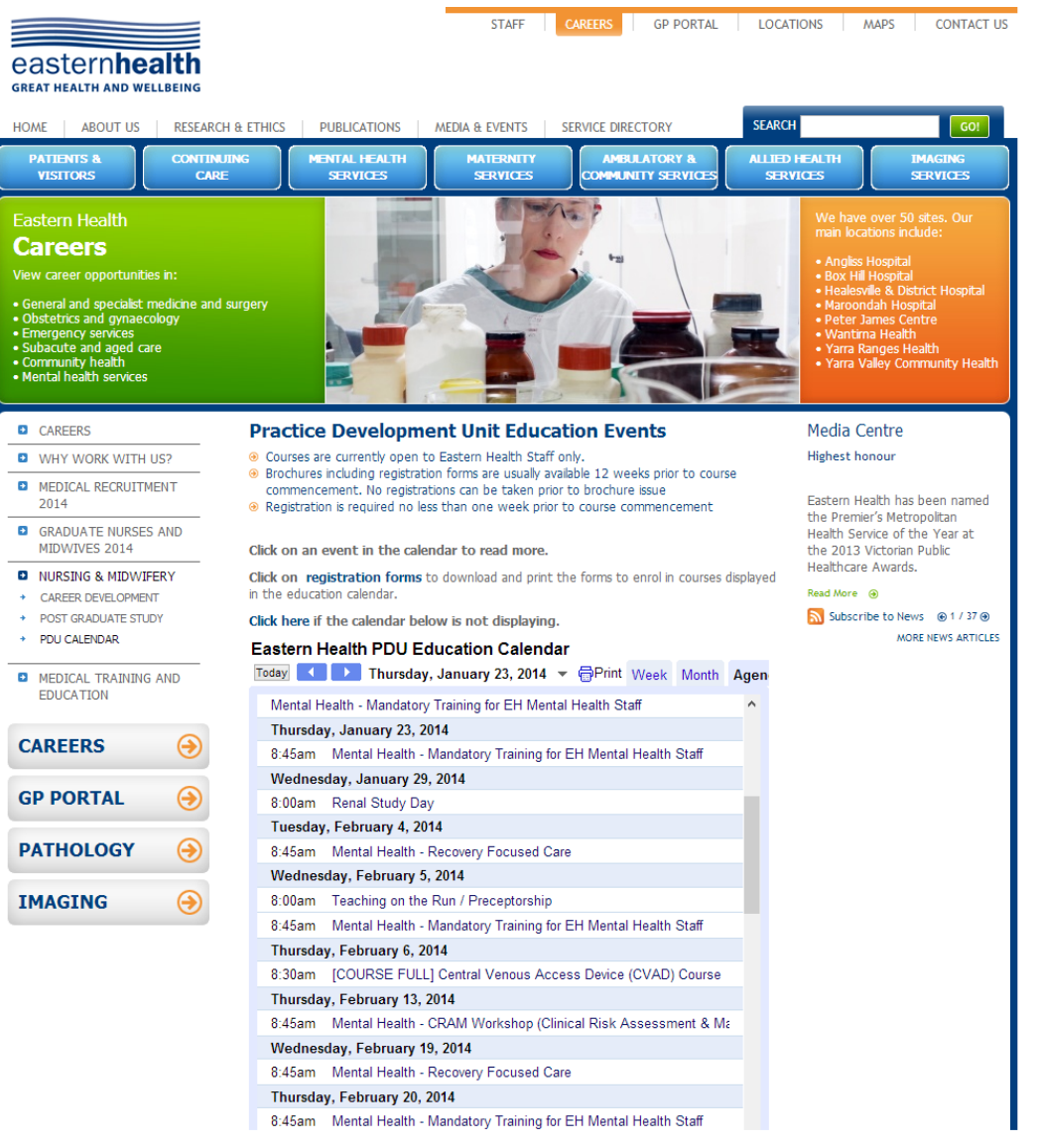

 $\Leftrightarrow$ 

## Step 2: Select the Event you wish to sign up to. Click on the link to be taken to the iLearn system

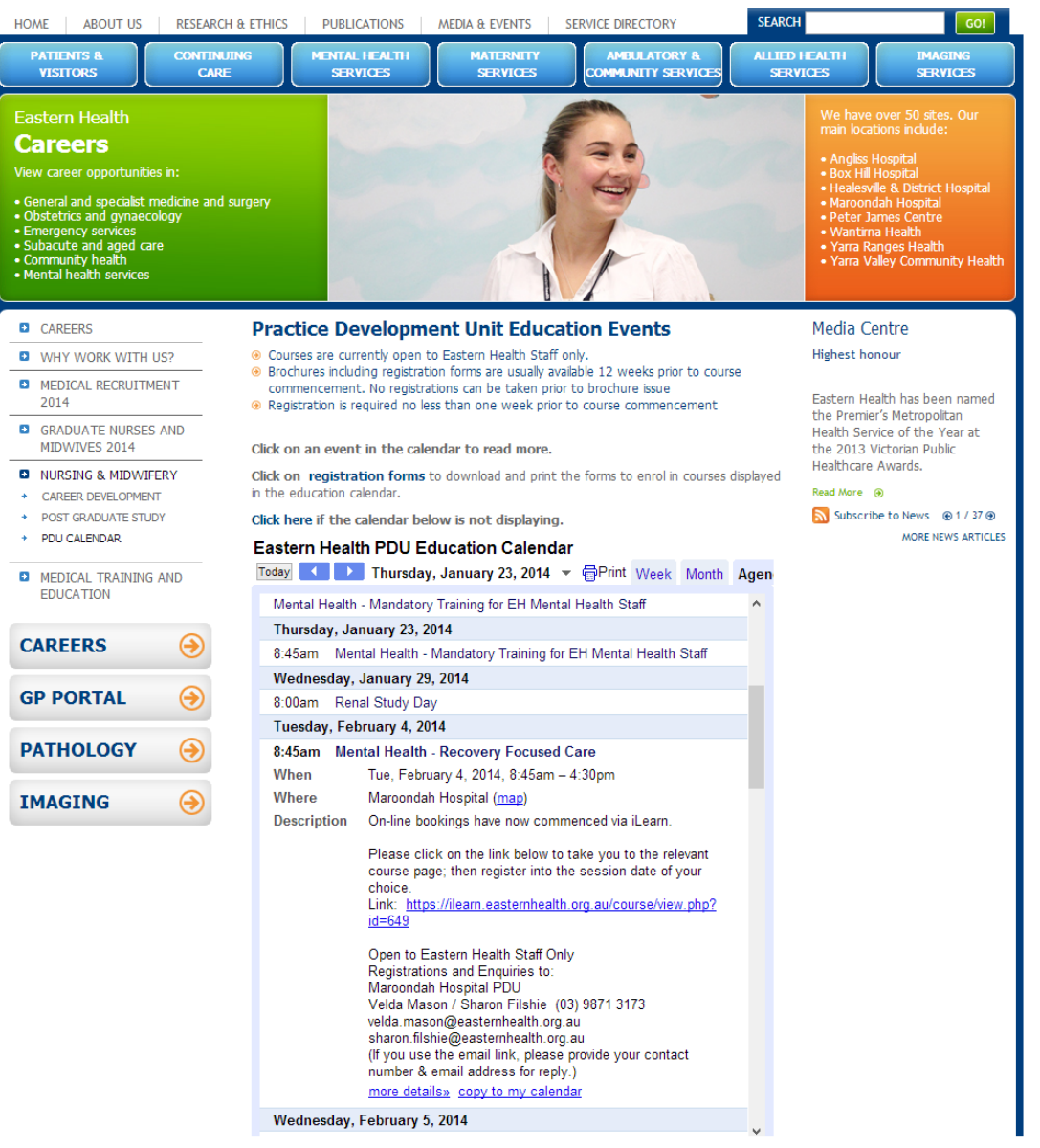

 $\Leftrightarrow$ 

Step 3: Sign in to iLearn using your Eastern Health network id and log in (please contact IT support on 9092 6700 if you need help with your login details)

| eastern <b>health</b><br>great health and wellbeing |                                                                                     |  |
|-----------------------------------------------------|-------------------------------------------------------------------------------------|--|
|                                                     | Please use your network username<br>(e. smithb or is 12) and<br>password to log in. |  |
|                                                     |                                                                                     |  |
|                                                     |                                                                                     |  |

Step 4: Once you have signed in, you should be taken to the course page (if you are not taken there immediately, reclick on the link inside the PDU calendar. Now that you are logged in it should take you directly to the page). A description of the course will be available. Click on the Enrol Me button to enrol in the course

| easternhealth<br>great health and wellbeing |                                                                                                    |                                           |
|---------------------------------------------|----------------------------------------------------------------------------------------------------|-------------------------------------------|
| Home My Learning                            | Catalogue Calendar                                                                                                    | You are logged in as Matt Carson (Logout) |
|                                             | Nome > Courses > Nurshy > Courses > Nurshy > Nurshy > Courses > Nurshy > Courses > Nurshy > Nurshy > Nu | th<br>se                                  |
|                                             | Self enrolment (Learner)<br>No enrolment key required.<br>Enrol me                                                                                                    |                                           |
|                                             |                                                                                                    |                                           |
|                                             |                                                                                                    |                                           |

Step 5: You are now enrolled in the course, however you must still sign up for the appropriate study session. Click on the tile Face to Face Session (note some courses may also have a pre-reading requirement – this will be visible inside an appropriately named tile)

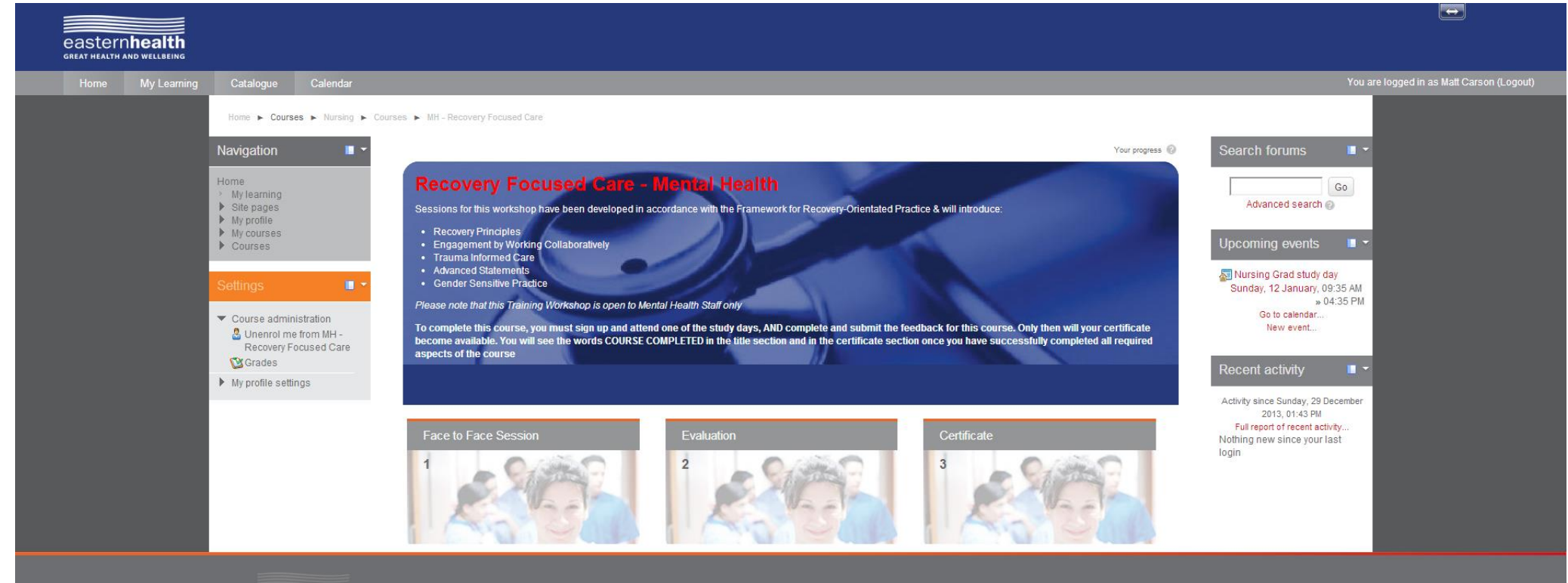

Terms and Conditions | Privacy Information | Copyright @ 201

## Step 6: Choose the session for which you wish to sign up for by clicking on it

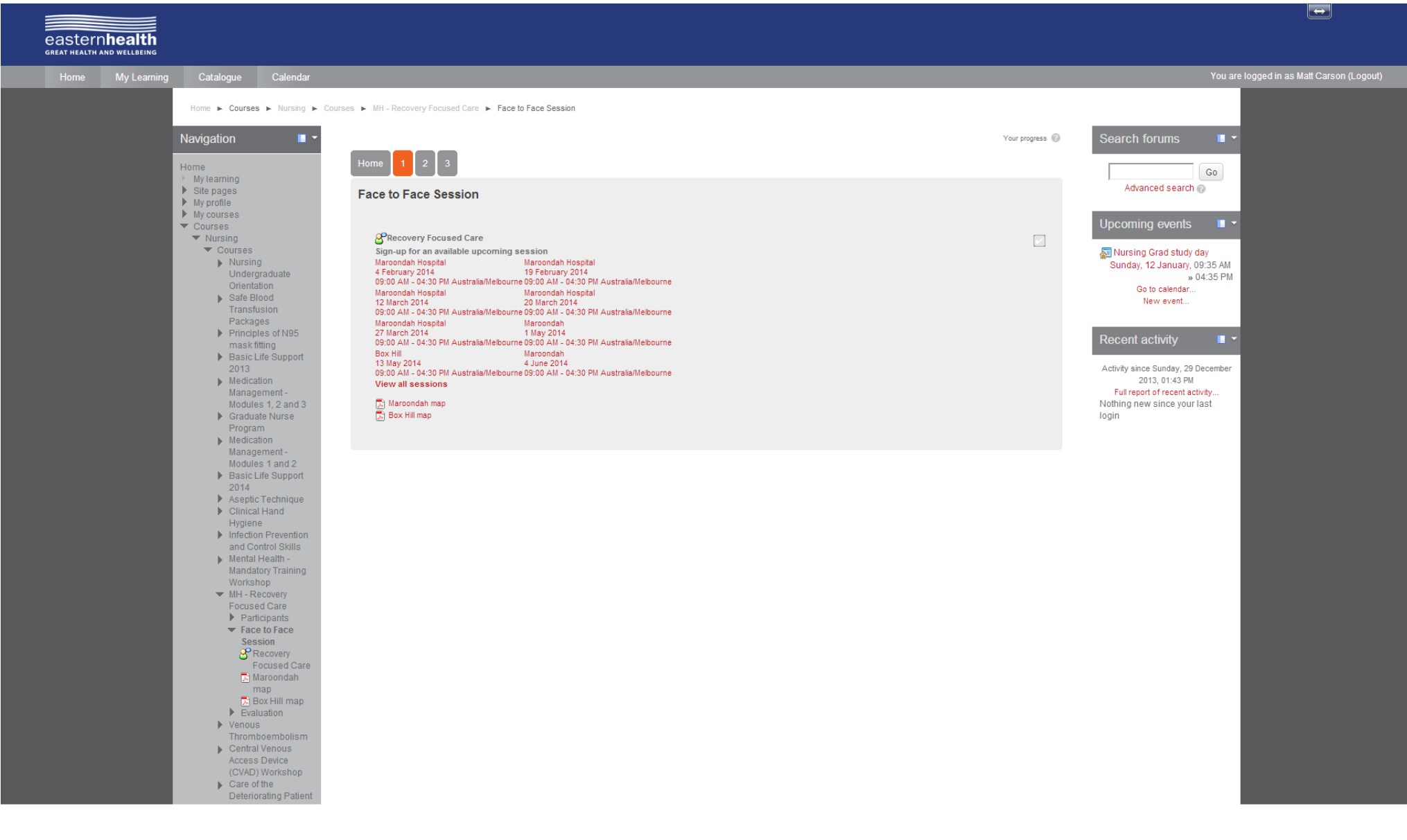

Step 7: Click on the Sign Up button. You will receive an email confirmation. (Please note: Eastern Health reserves the right to add or remove employees from sessions. Please contact <u>ilearn@easternhealth.org.au</u> for further information)

| eastern <b>health</b>      |                                                                                                    |                                 |                                                          |                                           |
|----------------------------|----------------------------------------------------------------------------------------------------|---------------------------------|----------------------------------------------------------|-------------------------------------------|
| GREAT HEALTH AND WELLBEING |                                                                                                    |                                 |                                                          |                                           |
| Home My Learning           | Catalogue Calendar                                                                                      |                                 |                                                          | You are logged in as Matt Carson (Logout) |
|                            | Home 🕨 My courses 🕨 MH - Rec                                                                            | overy Focused Care 🕨 Face to Fa | ace Session 🕨 Recovery Focused Care                      |                                           |
|                            | Navigation 🔳 👻                                                                                          | Sign-up for Recov               | very Focused Care                                        |                                           |
|                            | Home                                                                                                    | Session Name                    | Recovery Focused Care                                    |                                           |
|                            | <ul> <li>Site pages</li> </ul>                                                                          | Location                        | Maroondah Hospital                                       |                                           |
|                            | <ul> <li>My profile</li> <li>My courses</li> </ul>                                                      | Venue                           | Education Precinct, Lower Ground Floor                   |                                           |
|                            | <ul> <li>MH - Recovery Focused<br/>Care</li> </ul>                                                      | Room                            | Tutorial Room 4                                          |                                           |
|                            | <ul> <li>Participants</li> <li>Face to Face Session</li> </ul>                                          | Session date/time               | 4 February 2014, 09:00 AM - 04:30 PM Australia/Melbourne |                                           |
|                            | Caro                                                                                                    | Seats available                 | 25                                                       |                                           |
|                            | Maroondah map                                                                                           | Duration                        | 7 hours 30 minutes                                       |                                           |
|                            | Evaluation     iLearn Help and Support      Settings      Course administration     My profile settings | Notification Type* 🐵            | Email Notification and iCalendar Appointment v           | a ★.                                      |
|                            | easternhealth                                                                                           | Ferms and Conditions   Privacy  | Information   Copyright © 2013.                          |                                           |
|                            |                                                                                                    |                                 |                                                          |                                           |